
# **BAB IV**

# **RANCANGAN SISTEM JARINGAN USULAN**

#### 4.1. Manajemen Jaringan Usulan

Pada bagian ini penulis membahas manajemen jaringan usulan sebagai penerapan sistem yang akan dibangun. Manajemen jaringan yang akan diusulkan mencakupi topologi jaringan usulan, skema jaringan usulan, perancangan sistem serta keamanan jaringan sebagai solusi dari permasalahan jaringan komputer yang ada pada objek penelitian.

### 4.1.1. Topologi Jaringan

Penulis mengusulkan untuk tetap menggunakan topologi jaringan *star* seperti jaringan yang sudah berjalan, akan tetapi untuk pengalamatan *IP address* dibagi menjadi beberapa pengalamatan (*network*) dimana *IP address* pada server, *ip camera*, serta jaringan LAN harus dibedakan guna untuk menghindari *collision* yang terjadi pada jaringan komputer yang akan diusulkan. Pada gambar 4.1 adalah topologi jaringan yang akan diusulkan. Dimana ada beberapa perangkat yang ditambahkan pada jaringan komputer usulan seperti penambahan *Mikrotik Router Board RB 1100AHx2* yang sebelumnya hanya menggunakan *Mikrotik Router Board RB 450* milik ISP (*Internet Service Provider*) agar administrator dapat memegang penuh kendali atas jaringan PT Yasufuku Indonesia dan bukan oleh ISP. Penambahan *switch manageable* HP1810-24V2 yang berfungsi untuk membagi jaringan pada PT Yasufuku Indonesia menjadi beberapa pengalamatan dengan menggunakan VLAN. Berikut ini adalah gambar topologinya.

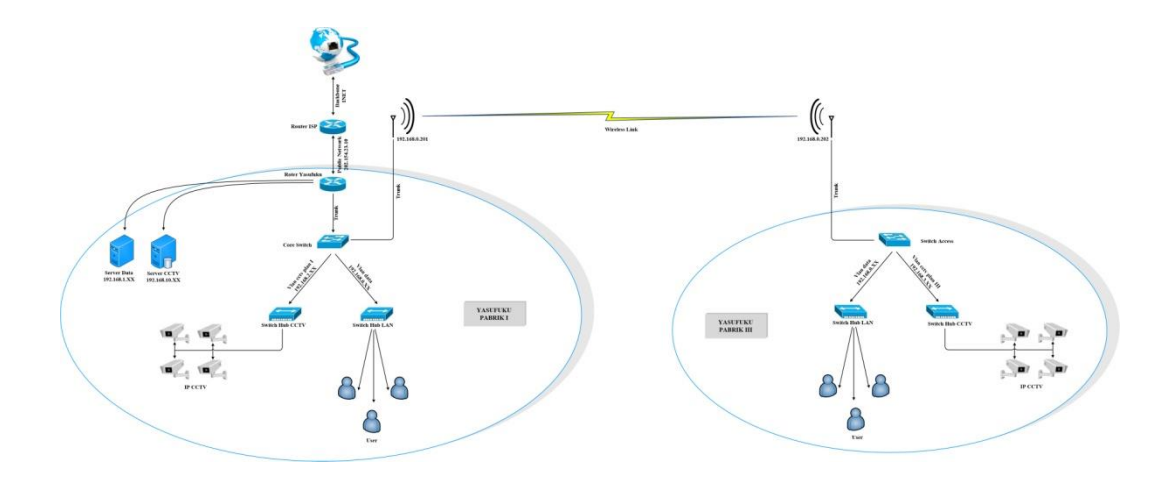

Gambar 4.1 Desain Jaringan Usulan

Terlihat pada gambar 4.1 *server data, ip camera* serta jaringan LAN sudah menggunakan pengalamatan yang berbeda, serta memanfaatkan *radio wireless* sebagai koneksi data antara pabrik 1 dengan pabrik 3.

# 4.1.2. Skema Jaringan

Konsep skema jaringan ini adalah membagi jaringan pada PT Ysufuku Indonesia menjadi beberapa *network* dengan memanfaatkan *Mikrotik Routerboard RB 1100AHx2* sebagai pusat jaringan serta *switch manageable* HP 1810-24V2 sebagai pembagi jaringan menjadi beberapa VLAN.

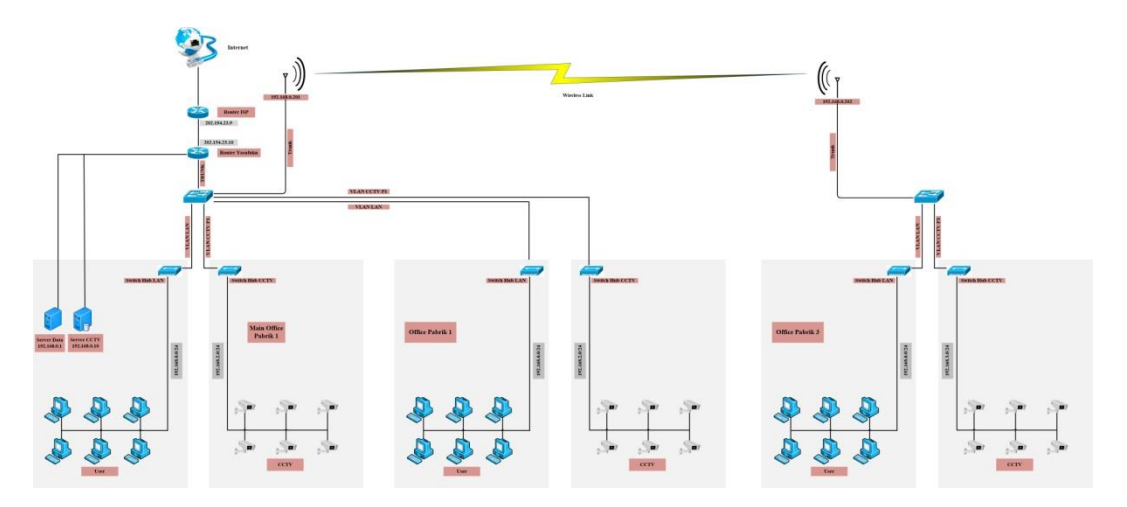

Gambar 4.2 Skema jaringan usulan

Berdasarkan skema jaringan baru yang telah dibuat pada gambar 4.2 berikut ini adalah sistem pengalamatan yang digunakan.

1. Router ISP

Ip address : 202.154.23.9

Subnet Mask : 255.255.255.252

2. Router Yasufuku

| Ip address | : eth2 202.154.23.10 subnet 255.255.255.252   |
|------------|-----------------------------------------------|
|            | eth3 vlan 30 192.168.0.1 subnet 255.255.255.0 |
|            | eth3 vlan 31 192.168.2.1 subnet 255.255.255.0 |
|            | eth3 vlan 32 192.168.3.1 subnet 255.255.255.0 |
|            | eth4 192.168.1.254 subnet 255.255.255.0       |
|            | eth5 192.168.10.1 subnet 255.255.255.0        |

3. Switch Pabrik 1

- Subnet mask : 255.255.255.0
- 4. Switch pabrik 3

Ip address : 192.168.0.254

Subnet mask : 255.255.255.0

5. PC user pabrik 1 dan pabrik 3
Ip address : 192.168.0.0 - 192.168.0.254
Subnet mask : 255.255.255.0

## 6. CCTV Pabrik 1

Ip address : 192.168.2.0 – 192.168.2.254

Subnet mask : 255.255.255.0

7. CCTV Pabrik 3

Ip address : 192.168.3.0 - 192.168.3.254 Subnet mask : 255.255.255.0

8. Client VPN

Alokasi Pengalamatan VPN 192.168.10.253

### 4.1.3. Keamanan Jaringan

Berdasarkan uraian diatas diperlukan sistem keamanan jaringan yang cukup, metode keamanan jaringan yang akan diusulkan adalah dengan menggunakan metode *blocking port* dimana fitur ini sudah tersedia pada *mikrotik router operating system*, dengan memanfaatkan fitur *blocking port* yang telah tersedia pada *mikrotik* tidak perlu melakukan penambahan perangkat sebagai sistem keamanan jaringannya sehingga lebih efisien. Adapun *port* yang akan diblokir adalah seperti pada table 4.1 berikut ini.

| No | No Port   | Jenis Port | Keterangan          |
|----|-----------|------------|---------------------|
| 1  | 135-139   | TCP        | Drob Blaster Worm   |
| 2  | 135-139   | UDP        | Drob Messenger Worm |
| 3  | 445       | TCP        | Blaster Worm        |
| 4  | 445       | UDP        | Blaster Worm        |
| 5  | 593       | TCP        | Trojan              |
| 6  | 1024-1030 | TCP        | Worm                |
| 7  | 1080      | TCP        | Drob My Doom        |
| 8  | 1214      | TCP        | Worm                |
| 9  | 1363      | TCP        | Ndm requester       |
| 10 | 1364      | TCP        | Ndm server          |
| 11 | 1368      | TCP        | Screen cast         |
| 12 | 1373      | TCP        | Hromgrafx           |
| 13 | 1377      | TCP        | Cichlid             |
| 14 | 1433-1434 | TCP        | Worm                |
| 15 | 2745      | ТСР        | Bagle Virus         |
| 16 | 2283      | ТСР        | Drob Dumaru Y       |
| 17 | 2535      | ТСР        | Drob Beagle         |
| 18 | 2745      | TCP        | Drob Beagle C-K     |

| 19 | 3127-3128 | TCP | Drob My Doom           |
|----|-----------|-----|------------------------|
| 20 | 3410      | TCP | Drob Backdoor OptixPro |
| 21 | 4444      | TCP | Worm                   |
| 22 | 4444      | UDP | Worm                   |
| 23 | 5554      | TCP | Drob Sasser            |
| 24 | 8866      | TCP | Drob Beagle B          |
| 25 | 9898      | TCP | Drob Dabber A-B        |
| 26 | 10000     | TCP | Drob Dumaru Y          |
| 27 | 10080     | TCP | Drob My Doom B         |
| 28 | 12345     | TCP | Drob NetBus            |
| 29 | 17300     | TCP | Drob Kuang2            |
| 30 | 27374     | TCP | Drob Sub Severn        |
| 31 | 65506     | TCP | Drob Phatboot          |

#### Tabel 4.1 Blocking Port

Adapun proses input *script* atau kodenya adalah sebagai berikut, masukkan *script* yang terdapat pada table 4.2 kedalam terminal *mikrotik*, *script* tersebut dapat kita peroleh dari *website* resmi *mikrotik* yang sengaja disediakan oleh *mikrotik* (<u>http://wiki.mikrotik.com/wiki/Protecting\_your\_customers</u>).berikut ini adalah script tersebut.

/ip firewall filter add chain=virus protocol=tcp dst-port=135-139 action=drop comment="Drop Blaster Worm" add chain=virus protocol=udp dst-port=135-139 action=drop comment="Drop Messenger Worm" add chain=virus protocol=tcp dst-port=445 action=drop comment="Drop Blaster Worm" add chain=virus protocol=udp dst-port=445 action=drop comment="Drop Blaster Worm" add chain=virus protocol=tcp dst-port=593 action=drop comment=" *dst-port=1024-1030* add *chain=virus protocol=tcp* action=drop comment=" add chain=virus protocol=tcp dst-port=1080 action=drop comment="Drop MyDoom" add chain=virus protocol=tcp dst-port=1214 action=drop comment="\_ add chain=virus protocol=tcp dst-port=1363 action=drop comment="ndm requester" add chain=virus protocol=tcp dst-port=1364 action=drop comment="ndm server" add chain=virus protocol=tcp dst-port=1368 action=drop comment="screen cast" add chain=virus protocol=tcp dst-port=1373 action=drop comment="hromgrafx" add chain=virus protocol=tcp dst-port=1377 action=drop comment="cichlid" add chain=virus protocol=tcp dst-port=1433-1434 action=drop comment="Worm" add chain=virus protocol=tcp dst-port=2745 action=drop comment="Bagle Virus" add chain=virus protocol=tcp dst-port=2283 action=drop comment="Drop Dumaru.Y"

add chain=virus protocol=tcp dst-port=2535 action=drop comment="Drop Beagle" add chain=virus protocol=tcp dst-port=2745 action=drop comment="Drop Beagle.C-K''add chain=virus protocol=tcp dst-port=3127-3128 action=drop comment="Drop MvDoom" add chain=virus protocol=tcp dst-port=3410 action=drop comment="Drop Backdoor OptixPro" add chain=virus protocol=tcp dst-port=4444 action=drop comment="Worm" add chain=virus protocol=udp dst-port=4444 action=drop comment="Worm" add chain=virus protocol=tcp dst-port=5554 action=drop comment="Drop Sasser" add chain=virus protocol=tcp dst-port=8866 action=drop comment="Drop Beagle.B" *chain=virus protocol=tcp dst-port=9898 action=drop comment="Drop* add Dabber.A-B" add chain=virus protocol=tcp dst-port=10000 action=drop *comment="Drop* Dumaru.Y" chain=virus protocol=tcp dst-port=10080 action=drop add *comment="Drop* MyDoom.B" add chain=virus protocol=tcp dst-port=12345 action=drop comment="Drop NetBus" add chain=virus protocol=tcp dst-port=17300 action=drop comment="Drop Kuang2" add chain=virus protocol=tcp dst-port=27374 action=drop comment="Drop SubSeven" add chain=virus protocol=tcp dst-port=65506 action=drop comment="Drop PhatBot, Agobot, Gaobot"

Tabel 4.2 Script Mikrotik Blocking Port

Proses input *scrip* diatas dapat dilakukan seperti pada gambar 4.3. Pertama yang harus dilakukan adalah *login* ke *mikrotik router board* yang akan diisi *script* diatas dengan menggunakan *Mikrotik WinBox Loader*, masuk pada menu *new terminal* kemudian *copy script* diatas kedalam terminal *mikrotik* seperti pada gambar 4.3 dibawah ini.

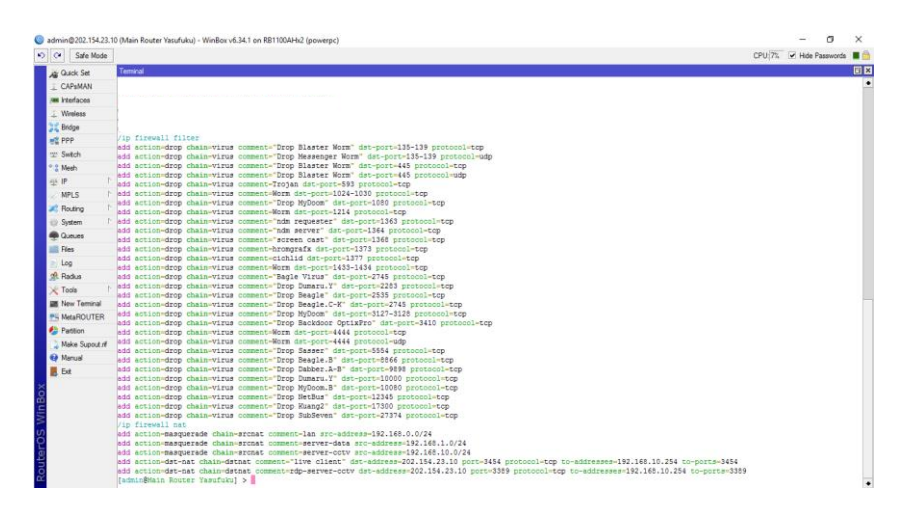

Gambar 4.3 Proses input script menggunakan terminal mikrotik

Pada gambar 4.4 merupakan hasil dari penambahan script yang telah dilakukan pada gambar 4.3.

| Safe Mode      |                       |         |                   |               |                  |                                         |          |           |          |         |              |         | CPU: 11% | Hide F | Passwords | L |
|----------------|-----------------------|---------|-------------------|---------------|------------------|-----------------------------------------|----------|-----------|----------|---------|--------------|---------|----------|--------|-----------|---|
| Quick Set      | Frewall               |         |                   |               |                  |                                         |          |           |          |         |              |         |          |        |           | E |
| CAPSMAN        | Fiter Rules NAT Mang  | Service | Ports Connections | Address Lists | Layer7 Protocols |                                         |          |           |          |         |              |         |          |        |           |   |
| a interfaces   | + - <b>·</b> × c      |         | Reset Counters    | 00 Reset Al   | Counters         |                                         |          |           |          |         |              |         |          |        | le l      |   |
| Wreless        | # Action              | Chain   | Sec. Address      |               | Det Address      | Pertocol                                | Sen Post | Det Post  | in inter | Ort let | <b>B</b> der | Packets |          |        |           |   |
| Bridge         | Drop Blaster Worm     |         |                   |               |                  |                                         |          |           |          |         | 10/100       |         |          |        |           |   |
| 000            | 0 Xdrop               | virus   |                   |               |                  | 6 (top)                                 |          | 135-139   |          |         |              | 0.8     | 0        |        |           |   |
| . C. a. b.     | Drop Messenger Wom    |         |                   |               |                  | 17 (udo)                                |          | 125,120   |          |         |              | 0.0     | 1        |        |           |   |
| Switch         | Drop Blaster Worm     | VIUS    |                   |               |                  | 17 (uap)                                |          | 130-130   |          |         |              | 0.0     |          |        |           |   |
| Mesh           | 2 Xdrop               | virus   |                   |               |                  | 6 (top)                                 |          | 445       |          |         |              | 08      | 0        |        |           |   |
| EIP 1          | ::: Drop Blaster Worm |         |                   |               |                  |                                         |          |           |          |         |              |         |          |        |           |   |
| MPLS N         | 3 Xdrop               | virus   |                   |               |                  | 17 (udp)                                |          | 445       |          |         |              | 08      | 0        |        |           |   |
| Barting        | 4 ¥dmo                | vie at  |                   |               |                  | (Filtern)                               |          | 593       |          |         |              | 0.8     | 1        |        |           |   |
| Thomas y       | :: Wom                | 1100    |                   |               |                  | 0,000)                                  |          | 500       |          |         |              |         |          |        |           |   |
| System         | 5 Xdrop               | vitus   |                   |               |                  | 6 (top)                                 |          | 1024-1030 |          |         |              | 0 B     | 0        |        |           |   |
| Queues         | Drop MyDoom           |         |                   |               |                  |                                         |          |           |          |         |              |         |          |        |           |   |
| Files          | 6 X drop              | virus   |                   |               |                  | 6 (top)                                 |          | 1090      |          |         |              | 0.8     | 0        |        |           |   |
| Log            | 7 ¥dmo                | visus   |                   |               |                  | Sitco)                                  |          | 1214      |          |         |              | 0.8     | 1        |        |           |   |
| Datha          | ;;; ndm requester     |         |                   |               |                  | ( ( ( ( ( ( ( ( ( ( ( ( ( ( ( ( ( ( (   |          | 10.11     |          |         |              |         |          |        |           |   |
| - Francis      | 8 Xdrop               | virus   |                   |               |                  | 6 (tcp)                                 |          | 1363      |          |         |              | 08      | 0        |        |           |   |
| Tools          | ;;; ndm server        |         |                   |               |                  |                                         |          |           |          |         |              |         |          |        |           |   |
| New Terminal   | 9 Xdrop               | VIUS    |                   |               |                  | 6 (top)                                 |          | 1364      |          |         |              | 08      | 0        |        |           |   |
| MetaROUTER     | 10 X doo              | via a   |                   |               |                  | 6 frm)                                  |          | 1368      |          |         |              | 0.8     | 1        |        |           |   |
| Patition       | ::: hrongrafx         |         |                   |               |                  | ( ( ( ( ) ( ) ( ) ( ) ( ) ( ) ( ) ( ) ( |          |           |          |         |              |         |          |        |           |   |
| Males Count of | 11 Xdrop              | virus   |                   |               |                  | 6 (top)                                 |          | 1373      |          |         |              | 08      | 0        |        |           |   |
| Make Suppur re | ::: cichlid           |         |                   |               |                  |                                         |          | 1077      |          |         |              |         |          |        |           |   |
| Manual         | 12 X drop             | VIUS    |                   |               |                  | e (tcp)                                 |          | 1377      |          |         |              | 0.8     | 2        |        |           |   |
| Ext            | 13 2 drop             | visus   |                   |               |                  | 6 tcn)                                  |          | 1433-1434 |          |         |              | 0.8     | 5        |        |           |   |
|                | Bagle Virus           |         |                   |               |                  |                                         |          |           |          |         |              |         |          |        |           |   |
|                | 14 X drop             | virus   |                   |               |                  | 6 (tcp)                                 |          | 2745      |          |         |              | 08      | 0        |        |           |   |
|                | ::: Drop Dumaru.Y     |         |                   |               |                  |                                         |          |           |          |         |              |         |          |        |           |   |
|                | 15 Xdrop              | virus   |                   |               |                  | 6 (top)                                 |          | 2283      |          |         |              | 08      | 0        |        |           |   |
|                | Drop Beagle           |         |                   |               |                  |                                         |          | 0.000     |          |         |              |         |          |        |           |   |
|                | 16 X drop             | WUS     |                   |               |                  | e (cp)                                  |          | 2535      |          |         |              | 0.8     | 2        |        |           |   |
|                | 17 Video              | via a   |                   |               |                  | 6.8cm)                                  |          | 2745      |          |         |              | 0.8     | 1        |        |           |   |
|                | ··· Dran MyDoom       | 1108    |                   |               |                  | - 4-4-1                                 |          | 6140      |          |         |              |         |          |        |           |   |
|                | in any colored        |         |                   |               |                  |                                         |          |           |          |         |              |         |          |        |           |   |

Gambar 4.4 Tabel blocking port

Pada gambar 4.4 diatas dapat dilihat paket data melalui *port* apa saja yang sedang berjalan atau digunakan sehingga administrator pada PT Yasufuku Indonesia dapat dengan mudah mendeteksi virus atau malware yang menyerang pada jaringan komputer.

# 4.1.4. Rancangan Aplikasi

Pada bagian ini penulis akan membahas tentang cara kerja serta konfigurasi jaringan yang diusulkan diantaranya cara kerja dan konfigurasi VLAN, VPN dan *Port forwarding*.

1. Cara Kerja dan Konfigurasi VLAN

Vlan digunakan untuk *mensegmentasi* berdasarkan *broadcast domain*, tujuan diterapkannya VLAN adalah untuk mengurangi terjadinya *collision* dan mempermudah manajemen jaringan dan security. Setiap VLAN adalah satu broadcast, pada gambar 4.5 Terdiri dari tiga broadcast domain. VLAN dikonfigurasi pada tiap port dari switch, bukan host. Untuk membuat host menjadi sebuah anggota VLAN, host tersebut harus satu network dengan VLAN.

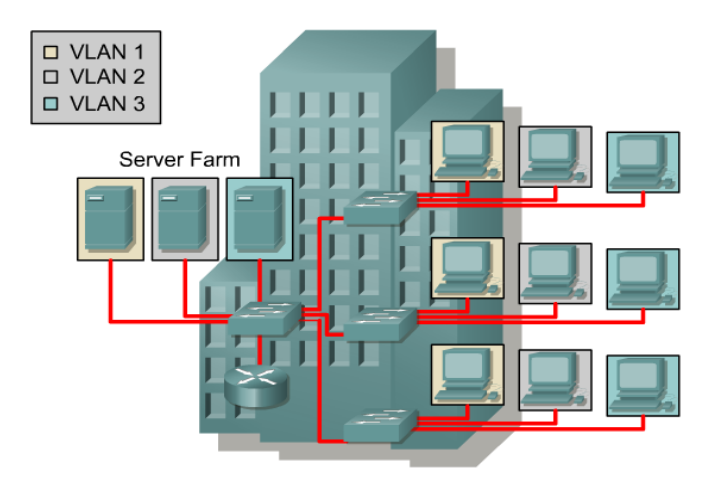

Gambar 4.5 VLAN

Berikuit ini tahap-tahap Instalasi VLAN pada *mikrotik router operating sistem* dan *switch* HP1810-24 V2. Langkah pertama yang harus dilakukan adalah membuka konfigurasi *mikrotik* dengan menggunakan *mikrotik winbox loader*.

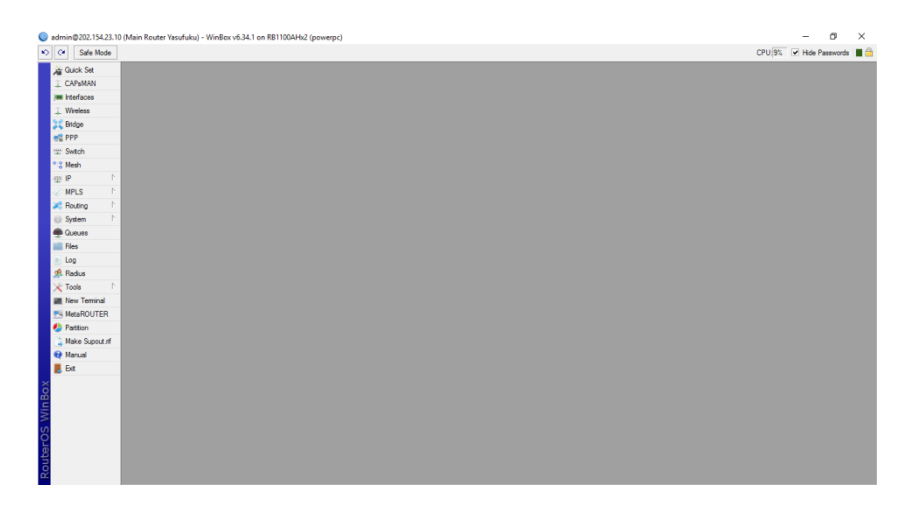

Gambar 4.6 Mikrotik

| Safe Mode      |                               |                    |                   |            |            |                 |                 |       |       | CPU        | 🗱 🖌 Hide Passwords 📕       |
|----------------|-------------------------------|--------------------|-------------------|------------|------------|-----------------|-----------------|-------|-------|------------|----------------------------|
| Quick Set      | Interface List                |                    |                   |            |            |                 |                 |       |       |            |                            |
| CAPaMAN        | Interfact Ethemet EoIP Tunnel | IP Tunnel GRE Tunn | nel VLAN VRRP Bor | ding LTE   |            |                 |                 |       |       |            |                            |
| Interfaces (   | 💽 🚽 🖉 🖾 🗖 🏹                   |                    |                   |            |            |                 |                 |       |       |            |                            |
| Wreiess        | FeiP Tunnel                   | Type               | L2 MTU Tx         | Rx         |            | Tx Packet (p/s) | Rx Packet (p/s) | FP Tx | FP Bx | F          | P Tx Packet (p/s) FP Rx Pa |
| Bridge         | ID Turned                     | Ethernet           | 1598              | 0 bps      | 0 bps      |                 | 0               | 0     | 0 bps | 0 bps      | 0                          |
| DDD            | IP Tunnel                     | Ethernet           | 1598              | 174.2 kbps | 26.4 kbps  | 4               | 8 3             | 14    | 0 bps | 15.6 kbps  | 0                          |
|                | GRE Tunnel                    | Ethernet           | 1598              | 670.3 kbps | 33.6 Mbps  | 1 29            | 8 3 15          | 13    | 0 bps | 32.6 Mbps  | 0                          |
| Switch         | VLAN                          | VLAN               | 1594              | 3.4 kbps   | 5.5 kbpe   |                 | 7               | 6     | 0 bpe | 5.6 kbps   | 0                          |
| Mesh           | $\smile$                      | VLAN               | 1094              | 278.7 KDps | 16.5 Mbps  | 63              | 3 156           | 19    | Ubps  | 16.5 Mpps  | 0                          |
| <b>n</b> b     | VINP                          | Dhamat             | 1509              | 204.0 KDps | 15.5 Mope  | 60              | 0 10            | 0     | Obje  | 15.3 Mpps  | 0                          |
|                | Bonding                       | Ethemet            | 1598              | 33.5 Mbos  | 660 0 kbos | 3.14            | 2 12            | 6     | Obos  | 602 3 kbps | 0                          |
| MPLS P         | Bridge                        | Bhemet             | 1598              | 0 bos      | 0 bos      |                 | 0               | 0     | Obce  | 0 boe      | 0                          |
| Routing 11     | Mark                          | Ethernet           | 1598              | 0 bps      | 0 bps      |                 | 0               | 0     | 0 bps | 0 bps      | 0                          |
| Contras D      | MEA                           | Ethernet           | 1598              | 0 bps      | 0 bps      |                 | 0               | 0     | 0 bps | 0 bps      | 0                          |
| iyoveni i      | VPLS                          | Ethernet           | 1598              | 0 bps      | 0 bps      |                 | 0               | 0     | 0 bps | 0 bps      | 0                          |
| Aududa         | Traffic Eng Interface         | Ethernet           | 1598              | 0 bps      | 0 bps      |                 | 0               | 0     | 0 bps | 0 bps      | 0                          |
| Files          | 000 Canada                    | Ethernet           | 1600              | 0 bps      | 0 bps      |                 | 0               | 0     | 0 bps | 0 bps      | 0                          |
|                | PPP Server                    | Ethemet            | 1600              | 0 bps      | Ubps       |                 | 0               | 0     | 0 bps | 0 bps      | 0                          |
| Ang .          | PPP Client                    | Enemet             | 1600              | 163 110ps  | U Dps      |                 | 0               | 0     | Obps  | U Dps      | 0                          |
| Radius         | PPTP Server Binding           | choge              | 1000              | 105.1 Kbps | 10.6 Kbpa  | 6               | 3 4             | 13    | Ubpa  | 10.6 KDp8  | 0                          |
| Tools D        | PPTP Client                   |                    |                   |            |            |                 |                 |       |       |            |                            |
| New Terminal   | SSTD Secure Rinding           |                    |                   |            |            |                 |                 |       |       |            |                            |
| MetaROUTER     | SETD Cleant                   |                    |                   |            |            |                 |                 |       |       |            |                            |
| Pattion        | 12TD Creme Bio direct         |                    |                   |            |            |                 |                 |       |       |            |                            |
| Make Supput of | L21P Server binding           |                    |                   |            |            |                 |                 |       |       |            |                            |
| Manual         | L2TP Client                   |                    |                   |            |            |                 |                 |       |       |            |                            |
| Eve            | OVPN Server Binding           |                    |                   |            |            |                 |                 |       |       |            |                            |
|                | OVPN Client                   |                    |                   |            |            |                 |                 |       |       |            |                            |
|                | PPPoE Server Binding          |                    |                   |            |            |                 |                 |       |       |            |                            |
|                | PPPoE Client                  |                    |                   |            |            |                 |                 |       |       |            |                            |
|                | VirtualAP                     |                    |                   |            |            |                 |                 |       |       |            |                            |
|                | WDS                           |                    |                   |            |            |                 |                 |       |       |            |                            |
|                | Netrana Dual                  |                    |                   |            |            |                 |                 |       |       |            |                            |
|                | Transferring brands           |                    |                   |            |            |                 |                 |       |       |            |                            |
|                | Interfaces                    |                    |                   |            |            |                 |                 |       |       |            |                            |

Pilih menu *interface* klik tanda "+" kemudian pilih VLAN.

Gambar 4.7 Mikrotik VLAN

Isikan VLAN ID dan pilih interface yang akan diisi VLAN yang akan dibuat kemudian klik tombol OK.

| admin@202.154.23.1 | 0 (Main Router \ | /asufuku) - WinBox v6.34.1 on RB1100AHx2 (powerpc) |        | -          | - ø ×             |
|--------------------|------------------|----------------------------------------------------|--------|------------|-------------------|
| 🗘 🖓 Safe Mode      |                  |                                                    |        | CPU 5% 🔽 F | ide Passwords 🔳 🧯 |
| http://www.set     | New Interface    |                                                    |        |            |                   |
|                    | General Statu    | us Traffic                                         |        |            | OK                |
| Im Interfaces      | Name:            | vian1                                              |        |            | Cancel            |
| Wreless            | Type:            | VLAN                                               |        |            | Apply             |
| 21 Bitdge          | MTU              | 1500                                               |        |            |                   |
| R PPP              | 12 MTH           |                                                    |        |            | Disable           |
| 🛫 Switch           | LE MILO.         |                                                    |        |            | Comment           |
| °13 Mesh           | MAC Address:     |                                                    |        |            | Copy              |
| 1 9 te             | ARP:             | enabled                                            |        |            | * Remove          |
| WPLS P             | VLAN ID:         | 31                                                 |        |            |                   |
| 🔀 Routing 🗈        | (Interface)      | ather 3. To rik                                    |        |            | Torch             |
| System             |                  | Use Service Tag                                    |        |            |                   |
| 🖤 Queues           |                  |                                                    |        |            |                   |
| Eles Ries          |                  |                                                    |        |            |                   |
| E Log              |                  |                                                    |        |            |                   |
| gt. Radus          |                  |                                                    |        |            |                   |
| × 1008             |                  |                                                    |        |            |                   |
| New Temnal         |                  |                                                    |        |            |                   |
| Petting            |                  |                                                    |        |            |                   |
| Make Support of    |                  |                                                    |        |            |                   |
| Marual             |                  |                                                    |        |            |                   |
| E Fet              |                  |                                                    |        |            |                   |
| uteros WinBox      |                  |                                                    |        |            |                   |
| 2                  | enabled          |                                                    | unning | slave      |                   |

Gambar 4.8 Konfigurasi VLAN

Konfigurasi VLAN pada mikrotik sudah selesai, selanjutnya konfigurasi VLAN pada switch HP1810-24 V2, berikut ini adalah konfigurasi pada switch HP1810-24 V2.

masuk pada menu konfigurasi *switch* dengan menggunakan browser, ketikkan alamat IP address switch kedalam browser tersebut seperti pada gambar 4.9.

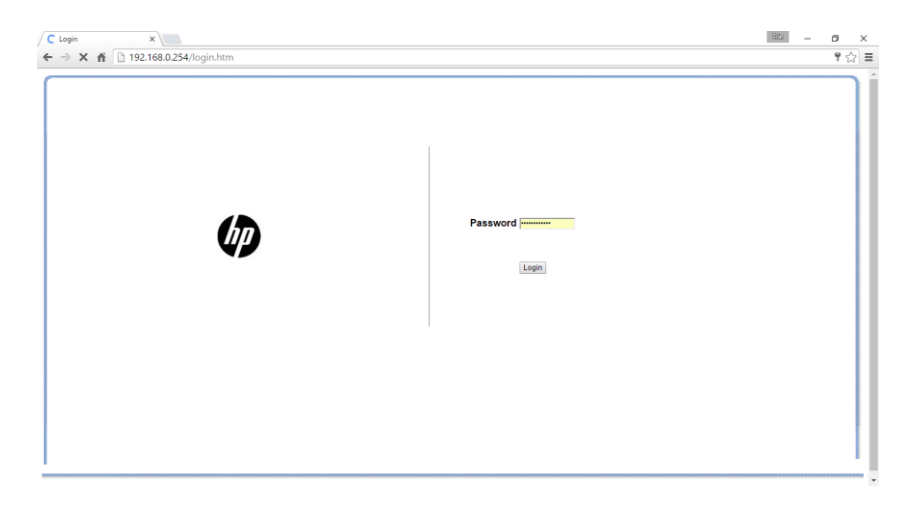

Gambar 4.9 Login page switch HP 1810-24V2

Buka menu *VLANs* dan pilih *VLAN Configuration*, beri tanda ceklist pada *create VLAN*, masukkan VLAN id yang akan dibuat pada pilihan *create VLAN ID*.

| (III)                       |                          |             |          |                       |       |
|-----------------------------|--------------------------|-------------|----------|-----------------------|-------|
|                             | ( Real ( Day             | 800000      |          |                       |       |
|                             |                          |             |          | Refresh   Support   L | ogour |
| Home                        | VLANs VLAN Configuration |             |          |                       |       |
| Status                      | VLAN                     |             |          |                       |       |
| Network Setup               | Create VLAN              |             |          |                       |       |
| Security                    | Create VLAN ID           |             | (2-4094) |                       |       |
| Trunks                      | Number of VLANs          | 4           |          |                       |       |
| VLANS<br>VLAN Configuration |                          |             |          |                       |       |
| VLAN Ports                  | VLAN ID                  | VLAN Name   | Set Name | Delete VLAN           |       |
| Participation / Tagging     | 1                        | default     |          |                       |       |
| Diagnostics                 | 30                       | lan         |          |                       |       |
| Maintenance                 | 31                       | cctv-pl     | 8        |                       |       |
|                             | 32                       | cctv-pill   | 0        | 0                     |       |
|                             |                          | Apply       |          |                       |       |
|                             |                          | head-backet |          |                       |       |

Gambar 4.10 Konfigurasi VLAN

Pindah pada menu *Participation / Tagging* pilih VLAN yang sudah dibuat, tentukan *port* mana saja yang akan diberi tanda *Tag*, *Untag*, atau *Exclude*. *Tag* artinya *port* yang dipilih sebagai anggota VLAN, *Untage* artinya *port* yang dipilih sebagai *trunk*, sedangkan *Exclude* artinya *port* yang dipilih tidak menjadi anggota dari VLAN maupun *trunk*.

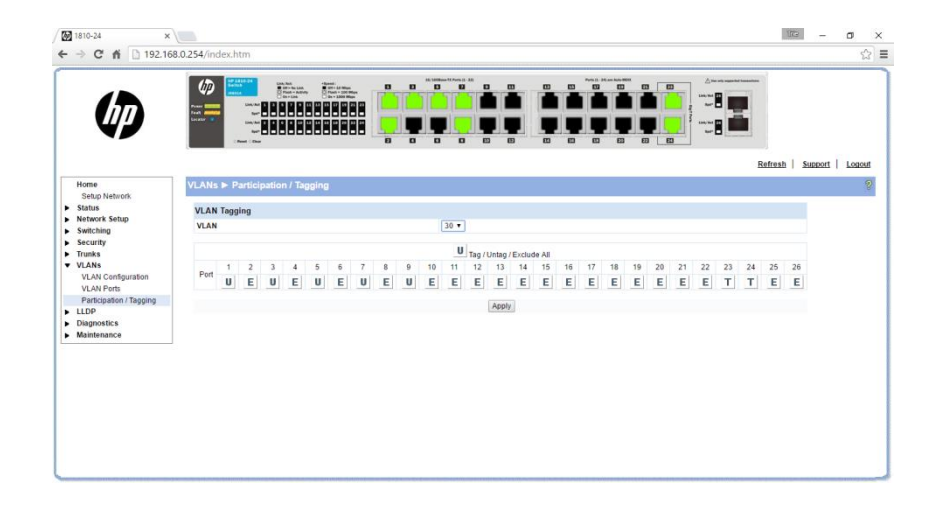

Gambar 4.11 Menu VLAN Participation/Tagging

Pada tahap ini proses konfigurasi VLAN baik pada *mikrotik* maupun pada *switch* sudah selesai dan Vlan sudah dapat digunakan.

2. Cara Kerja dan Konfigurasi VPN

VPN merupakan sebuah koneksi *private* yang melalui jaringan publik (dalam hal ini internet). Virtual berarti jaringan yang terjadi hanya bersifat virtual tidak ada koneksi jaringan secara rill antara dua titik yang akan berhubungan. Private jaringan yang terbentuk hanya bersifat private dimana tidak semua orang bisa mengaksesnya. Data yang dikirim terenkripsi sehingga tetap rahasia meskipun melalui jaringan publik. Dengan VPN kita seolah-olah membuat jaringan didalam jaringan atau biasa disebut dengan *tunnel* (terowongan). Sedangkan *tunneling* adalah suatu cara membuat jalur *private* dengan menggunakan infrastruktur pihak ketiga yaitu PPTP, L2TP, serta IPSec (*internet Protocol Security*) dan protokol yang akan penulis gunakan adalah protokol PPTP.

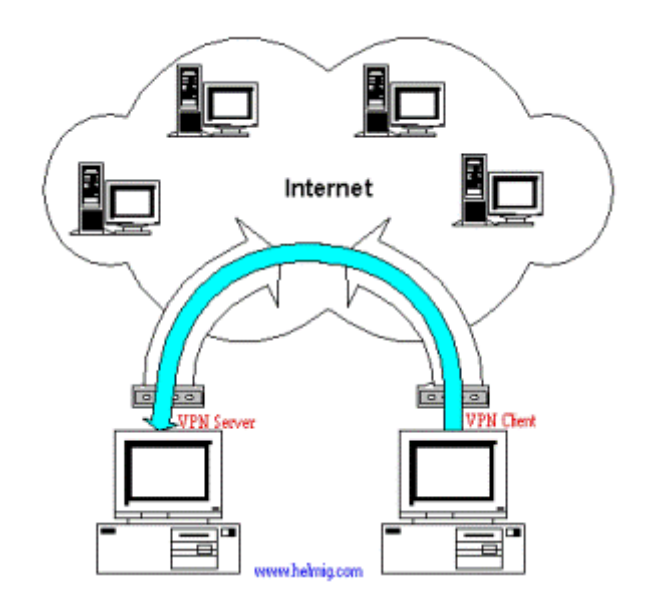

Gambar 4.12 Cara kerja VPN

Dari gambar 4.12 Secara sederhana cara kerja VPN dengan protokol PPTP adalah sebagai berikut :

- VPN membutuhkan sebagai sebuah server (dapat berupa PC atau router dalam hal ini RB 1100AHx2) sebagai penghubungnya.
- Untuk memulai sebuah koneksi, komputer dengan aplikasi VPN Client mengontak server VPN kemudian server VPN memverifikasi username dan password dan apabila berhasil maka VPN server memberikan IP address baru pada komputer client dan selanjutnya sebuah koneksi / tunnel akan terbentuk.

Adapun konfigurasi VPN server pada mikrotik adalah sebagai berikut : Buka konfigurasi *mikrotik* dengan menggunakan *mikrotik winbox loader*.

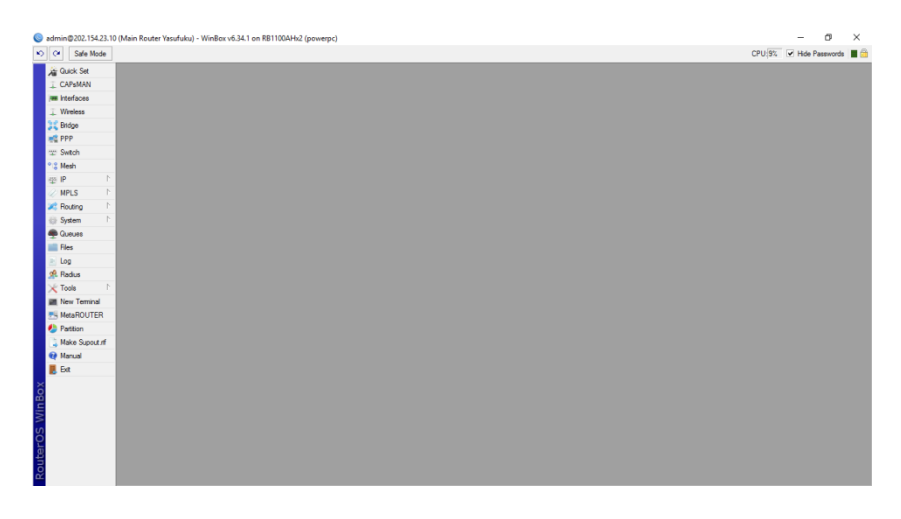

Gambar 4.13 Mikrotik

Pilih menu PPP lalu pilih menu PPTP Server beri tanda ceklist pada pilihan *enable*.

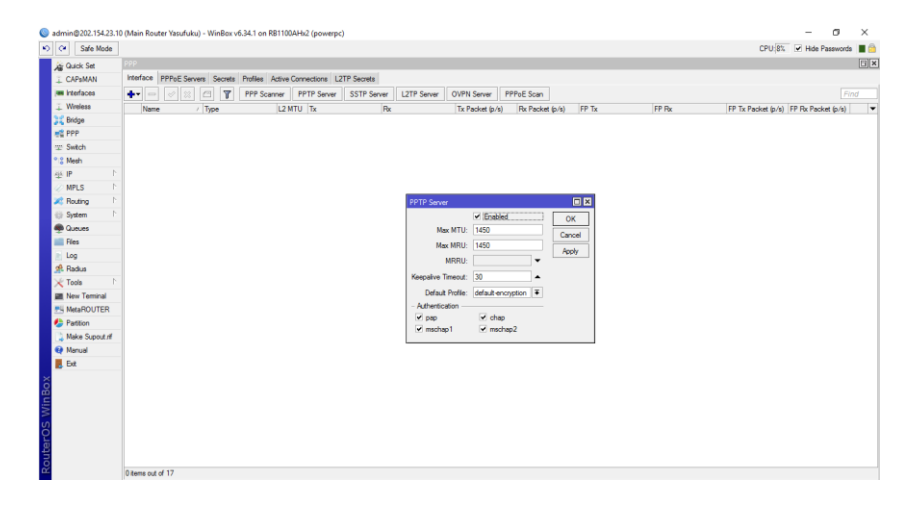

Gambar 4.14 Konfigurasi mikrotik VPN interface

Klik pada tab Secrets klik symbol + isikan Name, Password, Local Address, dan Remote Address.

| 🔘 ad | min@202.154.23.1 | 0 (Main Ro | uter Yasufuku) - I | WinBax v6 | i.34.1 on RB110  | AHx2 (powerp    | xc)           |                  |                  |       |         |   |  |   |      | -     | σ        | ×     |   |
|------|------------------|------------|--------------------|-----------|------------------|-----------------|---------------|------------------|------------------|-------|---------|---|--|---|------|-------|----------|-------|---|
| 0    | Safe Mode        |            |                    |           |                  |                 |               |                  |                  |       |         |   |  | C | U 3% | ₩ Hde | Password | • 🔳 🕯 | ŝ |
|      | g Quick Set      | PPP        |                    |           |                  |                 |               |                  |                  |       |         |   |  |   |      |       |          | 5     | × |
| - 6  | CAPSMAN          | Interface  | PPPoE Servers      | Secrets   | Profiles Active  | Connections     | L2TP Secrets  |                  |                  |       |         |   |  |   |      |       |          |       |   |
|      | Interfaces       | + -        | 🖌 🗶 🗂              |           | PPP Authenticati | on & Accounting |               |                  |                  |       |         |   |  |   |      |       |          |       |   |
|      | Wreless          | Name       | / Password         | Service   | Caller ID        | Profile         | Local Address | Remote Address   | Last Looped Out  |       |         |   |  |   |      |       |          | ,     |   |
| 12   | C Bridge         | Ødct       |                    | any       |                  | default         | 192.168.1.123 | 192.168.1.253    | Jun/13/2016 13.4 | 11:23 |         |   |  |   |      |       |          |       | đ |
|      | PPP              |            |                    |           |                  |                 |               |                  |                  |       |         |   |  |   |      |       |          |       |   |
| 3    | Switch           |            |                    |           |                  |                 |               |                  |                  |       |         |   |  |   |      |       |          |       |   |
| ۰    | 8 Mesh           |            |                    |           |                  |                 |               |                  |                  |       |         |   |  |   |      |       |          |       |   |
| 4    | SIP P            |            |                    |           |                  |                 |               |                  |                  |       |         |   |  |   |      |       |          |       |   |
| 4    | MPLS 1           |            |                    |           |                  |                 |               | PPP Secret (dct) |                  |       |         |   |  |   |      |       |          |       |   |
| 1    | Routing 1        |            |                    |           |                  |                 |               | Name             |                  | _     |         | 1 |  |   |      |       |          |       |   |
| 1    | System           |            |                    |           |                  |                 |               | Deserved         |                  |       |         |   |  |   |      |       |          |       |   |
|      | Queues           |            |                    |           |                  |                 |               | Paseword         |                  |       | Cancel  |   |  |   |      |       |          |       |   |
|      | Hes              |            |                    |           |                  |                 |               | Service          | any              | •     | Apply   |   |  |   |      |       |          |       |   |
| 1    | Log              |            |                    |           |                  |                 |               | Caller ID        |                  | •     | Disable |   |  |   |      |       |          |       |   |
| 1    | Kadua            |            |                    |           |                  |                 |               | Profile          | default          | Ŧ     | Comment |   |  |   |      |       |          |       |   |
| - 6  | New Transied     |            |                    |           |                  |                 |               | Local Address    | 192 168 1 122    |       | Com     |   |  |   |      |       |          |       |   |
|      | MetaDOLITER      |            |                    |           |                  |                 |               | Design from the  | 102.100.1.125    |       | 0       |   |  |   |      |       |          |       |   |
|      | Patien           |            |                    |           |                  |                 |               | Plemote Address  | 132.168.1.253    | -     | Piemove |   |  |   |      |       |          |       |   |
|      | Make Support of  |            |                    |           |                  |                 |               | Routes           |                  | -     |         |   |  |   |      |       |          |       |   |
|      | Manual           |            |                    |           |                  |                 |               |                  |                  |       |         |   |  |   |      |       |          |       |   |
|      | Det              |            |                    |           |                  |                 |               | Limit Bytes In   |                  | -     |         |   |  |   |      |       |          |       |   |
| ×    |                  |            |                    |           |                  |                 |               | Limit Bytes Out  |                  | •     |         |   |  |   |      |       |          |       |   |
| 8    |                  |            |                    |           |                  |                 |               | Last Logged Out  | Jun/13/2016 13:4 | 1:23  |         | L |  |   |      |       |          |       |   |
| Mir  |                  |            |                    |           |                  |                 |               | enabled          |                  |       |         |   |  |   |      |       |          |       |   |
| S    |                  |            |                    |           |                  |                 |               |                  |                  |       |         | - |  |   |      |       |          |       |   |
| 5    |                  |            |                    |           |                  |                 |               |                  |                  |       |         |   |  |   |      |       |          |       |   |
| 뷕    |                  |            |                    |           |                  |                 |               |                  |                  |       |         |   |  |   |      |       |          |       |   |
| õ    |                  |            |                    |           |                  |                 |               |                  |                  |       |         |   |  |   |      |       |          |       |   |
|      |                  | r tem (1 a | elected)           |           |                  |                 |               |                  |                  |       |         |   |  |   |      |       |          |       |   |

Gambar 4.15 Konfigurasi mikrotik VPN secrets

Pada tahap ini VPN sudah dapat kita gunakan, selanjutnya untuk memulai koneksi VPN pada client dapat dilakukan dengan cara sebagai berikut : Penulis menggunakan sistem operasi Windows 10. Buka *Control Panel* > *Network and Internet* > *Network and Sharing Center* pilih menu *set up a new connection or network.* 

| a a control                       | Read - Manual and Island - Mahard and                              | Photos Contra                                                                                                    |     | 0.10.10.1            |  |
|-----------------------------------|--------------------------------------------------------------------|----------------------------------------------------------------------------------------------------|-----|----------------------|--|
| → ↑ ↑ 👱 > Controls                | View your basic network inform                                     | ation and set up connections                                                                                      | v 0 | Search Control Panel |  |
| ontrol Panel Home                 | View your active networks                                          |                                                                                                    |     |                      |  |
| hange advanced sharing<br>ettings | Mi Phone<br>Private network                                        | Access type: Internet<br>HomeGroup: Ready to create<br>Connections: all Wireless Network Connection<br>(MI Phone) |     |                      |  |
|                                   | Change your networking settings                                    |                                                                                                    |     |                      |  |
|                                   | Set up a new connection or network Set up a broadband, dial-up, or | rork<br>/PN connection; or set up a router or access point.                                                       |     |                      |  |
|                                   | Troubleshoot problems<br>Diagnose and repair network pro           | iblems, or get troubleshooting information.                                                                       |     |                      |  |
|                                   |                                                                    |                                                                                                    |     |                      |  |
|                                   |                                                                    |                                                                                                    |     |                      |  |
|                                   |                                                                    |                                                                                                    |     |                      |  |
|                                   |                                                                    |                                                                                                    |     |                      |  |
|                                   |                                                                    |                                                                                                    |     |                      |  |
|                                   |                                                                    |                                                                                                    |     |                      |  |
|                                   |                                                                    |                                                                                                    |     |                      |  |
|                                   |                                                                    |                                                                                                    |     |                      |  |
|                                   |                                                                    |                                                                                                    |     |                      |  |
| e also                            |                                                                    |                                                                                                    |     |                      |  |
| omeGroup<br>ternet Ontions        |                                                                    |                                                                                                    |     |                      |  |
| come opening                      |                                                                    |                                                                                                    |     |                      |  |

Gambar 4.16 Konfigurasi VPN client

Akan muncul jendela baru pilih *connect to a workplace* kemudian klik tombol *Next*.

| Choos | e a connection option                                                                                  |
|-------|----------------------------------------------------------------------------------------------------|
|       | Connect to the Internet<br>Set up a broadband or dial-up connection to the Internet.                   |
| 2     | / Set up a new network<br>Set up a new router or access point.                                         |
|       | Anually connect to a wireless network<br>Connect to a hidden network or create a new wireless profile. |
|       | Connect to a workplace<br>Set up a dial-up or VPN connection to your workplace.                        |
|       |                                                                                                    |

Gambar 4.17 konfigurasi VPN client

Pilih No, create a new connections dan klik tombol Next.

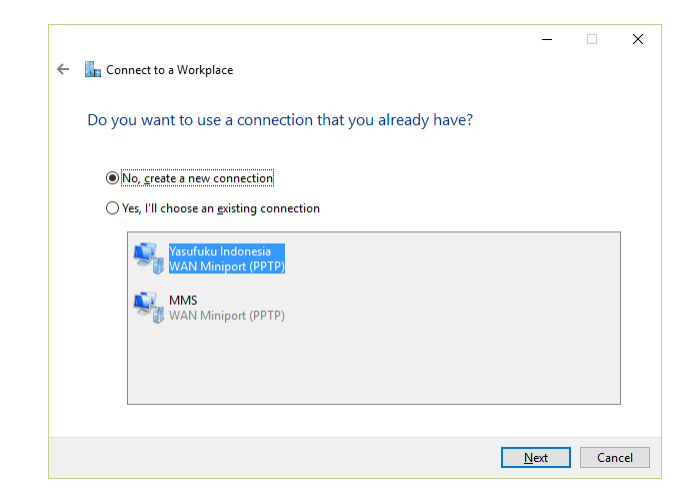

Gambar 4.18 konfigurasi VPN client

Pilih Use my Internet connections (VPN)

| -                                                                                                    | - 0 | ×     |
|----------------------------------------------------------------------------------------------------|-----|-------|
| 🗧 🔚 Connect to a Workplace                                                                                           |     |       |
| How do you want to connect?                                                                                          |     |       |
| → Use my Internet connection (VPN)<br>Connect using a virtual private network (VPN) connection through the Internet. |     |       |
| 🧶 — 🎱 — 🕪                                                                                                    |     |       |
| → Dial directly<br>Connect directly to a phone number without going through the Internet.                            |     |       |
| 🌉 — 🦫                                                                                                    |     |       |
|                                                                                                    |     |       |
|                                                                                                    | Ca  | ancel |

Gambar 4.19 konfigurasi VPN client

Isikan Internet address ( IP address pada VPN server) dan Destination name kemudian klik tombol create.

| Type the Internet              | address to connect to                                 |  |
|--------------------------------|-------------------------------------------------------|--|
| Your network administ          | rrator can give you this address.                     |  |
| Internet address:              | Example:Contoso.com or 157.54.0.1 or 3ffe:1234::1111] |  |
| Destination name:              | VPN Connection                                        |  |
|                                | rd                                                    |  |
| Use a smart car                |                                                       |  |
| Use a smart car<br>Remember my | credentials                                           |  |
| Use a smart car                |                                                       |  |

Gambar 4.20 konfigurasi VPN client

Buka menu windows pilih Setting > Network & Internet > VPN pilih VPN

yang telah dibuat klik tombol Advanced Options.

| ← Settings           |                                             | - | σ | ×   |
|----------------------|---------------------------------------------|---|---|-----|
| S NETWORK & INTERNET | Find a setting                              |   |   | ρ   |
| Wi-Fi                | VPN                                         |   |   | Ì   |
| Airplane mode        | + Add a VPN connection                      |   |   |     |
| Data usage           |                                             |   |   |     |
| VPN                  | Yasufuku Indonesia                          |   |   |     |
| Dial-up              | Connect Advanced options Remove             |   |   |     |
| Ethernet             | mms                                         |   |   |     |
| Proxy                | OXO DCT                                     |   |   |     |
|                      | 0                                           |   |   |     |
|                      | VPN Advanced Settings                       |   |   |     |
|                      | Allow VPN connections over Metered networks |   |   |     |
|                      | Allow VDN to connect while Reaming          |   |   | - 1 |
|                      | On                                          |   |   |     |
|                      | Related settings                            |   |   |     |
|                      | Related settings                            |   |   |     |

Gambar 4.21 VPN

Klik tombol *Edit* pada menu *Connections properties*.

| <ul> <li>← Settings</li> <li>◇ YASUFUKU INDON</li> </ul> | <u>ssia</u>                                                                          | - | 8 | × |
|----------------------------------------------------------|--------------------------------------------------------------------------------------|---|---|---|
| Connection prop                                          | perties                                                                              |   |   | Î |
| Connection name<br>Server name or address                | Yasufuku Indonesia<br>202.154.23.10                                                  |   |   |   |
| User name (optional)<br>Password (optional)              | Ger name ang password<br>det                                                         |   |   |   |
| Edit                                                     |                                                                                      |   |   |   |
| Clear sign-in info                                       |                                                                                      |   |   | 1 |
| VPN proxy settir                                         | ngs                                                                                  |   |   |   |
| These settings will apply                                | only to this VPN connection.                                                         |   |   |   |
| Automatic config                                         | guration                                                                             |   |   |   |
| Automatic settings might<br>the settings you enter ma    | override ones you enter yourself. To use<br>mually, turn off the automatic settings. |   |   |   |
| Automatically detect sett                                | ings                                                                                 |   |   | ~ |

Gambar 4.22 VPN Connection properties

Isi Connections name dengan nama VPN server, Server name or address dengan alamat IP address VPN server, pilih VPN type dengan Point to Point Tunneling Protocol (PPTP), pilih Type of sign-in info user name and password, isikan username dan password seperti yang sudah dibuat pada VPN Server.

| Ealt VPIN connection                     |                                                                                                    |  |
|------------------------------------------|----------------------------------------------------------------------------------------------------|--|
|                                          | <u>^</u>                                                                                                    |  |
|                                          |                                                                                                    |  |
| Yasufuku Indonesia 🛛 🗙                   |                                                                                                    |  |
|                                          |                                                                                                    |  |
| Server name or address                   |                                                                                                    |  |
| 202.154.23.10                            |                                                                                                    |  |
|                                          |                                                                                                    |  |
| Drint to Drint Tunneling Protocol (PDTD) |                                                                                                    |  |
| Point to Foint furnieing Protocor (PPTP) |                                                                                                    |  |
|                                          |                                                                                                    |  |
| User name and password V                 |                                                                                                    |  |
|                                          |                                                                                                    |  |
| User name (optional)                     |                                                                                                    |  |
| dct                                      |                                                                                                    |  |
|                                          |                                                                                                    |  |
| Password (optional)                      |                                                                                                    |  |
|                                          | v. <mark>v</mark> erske stationer i stationer stationer stati |  |

Gambar 4.23 konfigurasi VPN client

Jika koneksi VPN berhasil terbentuk akan terdapat tanda *connected* pada bagian bawah VPN yang telah dibuat, seperti terlihat pada gambar 4.24 dibawah ini, koneksi VPN sudah dapat dimanfaatkan seperti *file sharing*, *remote desktop*, *printer sharing* dan lain sebagainya.

| ← Settings           |                                             | -              | - σ |   |
|----------------------|---------------------------------------------|----------------|-----|---|
| S NETWORK & INTERNET |                                             | Find a setting |     | 3 |
| Wi-Fi                | VPN                                         |                |     |   |
| Airplane mode        | Add a VPN connection                        |                |     |   |
| Data usage           |                                             |                |     |   |
| VPN                  | Yasufuku Indonesia<br>Connected             |                |     |   |
| Dial-up              | Advanced options Disconnect                 |                |     |   |
| Ethernet             | ogo MMS                                     |                |     |   |
| Ргоху                | ogo DCT                                     |                |     |   |
|                      | VPN Advanced Settings                       |                |     |   |
|                      | Allow VPN connections over Metered networks |                |     |   |
|                      | Allow VPN to connect while Roaming On       |                |     |   |
|                      | Related settings                            |                |     |   |

Gambar 4.24 VPN Connected

3. Cara Kerja dan Konfigurasi *Port Forwarding*.

Secara prinsip *port* forwarding adalah pengalihan (redirect) koneksi dari suatu IP address dengan *port* tertentu ke IP address lain dengan *port* yang sama atau berbeda.

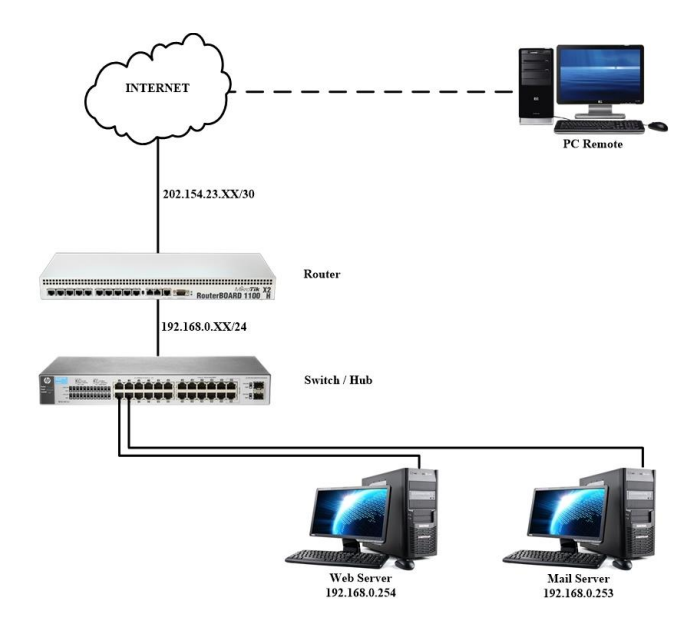

Gambar 4.25 Carakerja port forwarding

Misalkan pada topologi seperti gambar 4.25 diatas, router memiliki satu buah *IP public* dan *server* dengan *IP local* 192.168.0.254, misalkan *server* tersebut berfungsi sebagai *web server* sehingga *port* yang digunakan adalah *port* 80 maka dengan *port forwarding web server* yang berada pada IP local akan dapat diakses melalui *IP public*. Prinsip kerjanya ketika terdapat koneksi ke *IP public* 202.154.23.XX dengan *port* 80 maka akan dialihkan ke *IP local* 192.168.0.254 port 80, *port* ini dapat diubah sesuai dengan kebutuhan. Adapun konfigurasi *port forwarding* pada *mikrotik* sebagai berikut :

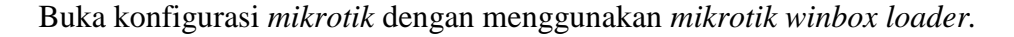

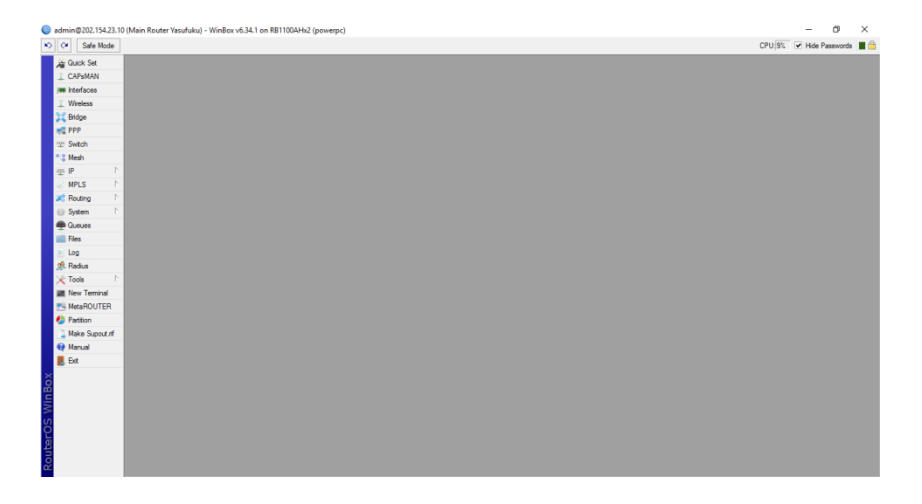

Gambar 4.26 Mikrotik

| aummy/202.154.25.1 | v (main nouser tasutuku) | - winbox v | 0.5% T ON KETTOUAHS | (powerpc)           |               |                |            |                  |           |               |           | _ |
|--------------------|--------------------------|------------|---------------------|---------------------|---------------|----------------|------------|------------------|-----------|---------------|-----------|---|
| C* Safe Mode       |                          |            |                     |                     |               |                |            |                  |           | CPU:6% 🕑 Hide | Passwords | - |
| Guick Set          | Frewall                  |            |                     |                     |               |                |            |                  |           |               |           | 6 |
| CAP\$MAN           | Filter Rules NAT Mang    | le Service | Ports Connections   | Address Lists Laye  | er7 Protocole |                |            |                  |           |               |           |   |
| interfaces         | + - < x C                | 7          | I Reset Counters    | oo Reset All Counts | ere           |                |            |                  |           |               | al .      |   |
| Wreless            | # Action                 | Chain      | Src. Address        | Dst. Address        | Proto Src.    | Port Dst. Port | In. Inter. | . Out. Int Bytes | Packets   |               |           |   |
| 💢 Bridge           | iii lan                  | errorat    | 192 169 0 0/24      |                     |               |                |            | 614 A MAD        | 6 167 121 |               |           |   |
| et PPP             | server-data              | and has    | 126.100.010124      |                     |               |                |            | 014.4 Ma         | 0 107 121 |               |           |   |
| 12: Switch         | 1 #I masquerade          | arcnat     | 192.168.1.0/24      |                     |               |                |            | 3055.3 KB        | 23 638    |               |           |   |
| ° 8 Mesh           | ARP                      | arcnat     | 192,168,10.0/24     |                     |               |                |            | 68.9 MB          | 1 352 039 |               |           |   |
| 亚 IP 下             | Accounting               |            |                     |                     |               |                |            |                  |           |               |           |   |
| 🖉 MPLS 🔋 🗈 🗎       | Addresses                | detnat     |                     | 202.154.23.10       | 6 (pcp)       |                |            | 53.5 ND          | 1 151     |               |           |   |
| 🛋 Routing 👘 🗈      | Cloud                    | dstnat     |                     | 202.154.23.10       | 6 (tcp)       |                |            | 1131.7 KB        | 22 710    |               |           |   |
| System I:          | DHCP Client              |            |                     |                     |               |                |            |                  |           |               |           |   |
| Queues             | DHCP Relay               |            |                     |                     |               |                |            |                  |           |               |           |   |
| 💼 Files            | DHCP Server              |            |                     |                     |               |                |            |                  |           |               |           |   |
| E Log              | DNS                      |            |                     |                     |               |                |            |                  |           |               |           |   |
| 📌 Radius           | Firewall                 | 1          |                     |                     |               |                |            |                  |           |               |           |   |
| 🔀 Tools 👘          | Hotspot                  |            |                     |                     |               |                |            |                  |           |               |           |   |
| Mew Terminal       | IPsec                    |            |                     |                     |               |                |            |                  |           |               |           |   |
| MetaROUTER         | Neighbors                |            |                     |                     |               |                |            |                  |           |               |           |   |
| le Partition       | Packing                  |            |                     |                     |               |                |            |                  |           |               |           |   |
| 🗋 Make Supput rif  | Pool                     |            |                     |                     |               |                |            |                  |           |               |           |   |
| 🤫 Manual           | Routes                   | 1          |                     |                     |               |                |            |                  |           |               |           |   |
| Ext                | SMB                      |            |                     |                     |               |                |            |                  |           |               |           |   |
|                    | SNMP                     | 1          |                     |                     |               |                |            |                  |           |               |           |   |
|                    | Services                 |            |                     |                     |               |                |            |                  |           |               |           |   |
|                    | Settings                 | 1          |                     |                     |               |                |            |                  |           |               |           |   |
|                    | Socks                    |            |                     |                     |               |                |            |                  |           |               |           |   |
|                    | TFTP                     |            |                     |                     |               |                |            |                  |           |               |           |   |
|                    | Traffic Flow             |            |                     |                     |               |                |            |                  |           |               |           |   |
|                    | UPnP                     |            |                     |                     |               |                |            |                  |           |               |           |   |
|                    | Web Droot                |            |                     |                     |               |                |            |                  |           |               |           |   |

Pilih menu IP > *Firewall* dan klik pad tab NAT

Gambar 4.27 Konfigurasi Firewall

Klik tanda + isikan Chain dstnat, Dst Address 202.154.23.XX (*IP public*), protocol TCP, dan Any *Port* 80.

| C* Safe Mode   |                         |              |                  |                                             |                              |            |                   | CPU:6% | 🖌 Hide Pa | sswords |    |
|----------------|-------------------------|--------------|------------------|---------------------------------------------|------------------------------|------------|-------------------|--------|-----------|---------|----|
| 2 Quick Set    | Frewall                 |              |                  | New MAT Date                                |                              |            |                   |        |           |         | 13 |
| I CAPSMAN      | Filter Rules NAT Mangle | e Service Po | ts Connections A | General Advance                             | of Colum Antine Challenberry |            |                   |        |           |         |    |
| w Interfaces   | + - <b>* * =</b>        | 7 00         | Reset Counters 0 | Noral Anna Anna Anna Anna Anna Anna Anna An | C EDB ACTON Statistics       |            | UK                |        |           | al .    |    |
| ⊥ Wreless      | # Action                | Chain        | Sin: Address     | Chain:                                      | datnat                       | •          | Cancel            |        |           |         |    |
| 22 Bridge      | ;;; lan                 |              |                  | Src. Address:                               |                              | •          | Apply             |        |           |         |    |
| PPP            | 0 Pl masquerade         | srcnat       | 192.168.0.0/24   | Dst. Address:                               | 202.154.23.XX                |            | Disable           |        |           |         |    |
| 12: Switch     | 1 <b>#I</b> masquerade  | arcnat       | 192.168.1.0/24   | Destaural                                   | [][[ ( ) + -)                | <b>x</b> . | Connect           |        |           |         |    |
| *12 Mesh       | 2 = masquerade          | arcnat       | 192 168 10 0/24  | Protocol                                    | (a (cdb)                     | • •        | Commerce          |        |           |         |    |
| 亚 IP 上         | ::: live client         |              |                  | Src. Port:                                  |                              | •          | Сору              |        |           |         |    |
| 🖉 MPLS 👘 🗈     | 3 - If dst-nat          | detnat       |                  | Dst. Port:                                  |                              | •          | Renove            |        |           |         |    |
| 🗶 Routing 👘    | 4 -#*dst-nat            | dstnat       |                  | Any. Port:                                  | 0.80                         | •          | Reset Counters    |        |           |         |    |
| System I:      |                         |              |                  | In. Interface:                              |                              | -          | Reset Al Counters |        |           |         |    |
| 💭 Queues       |                         |              |                  | Out, Interface:                             |                              | •          |                   |        |           |         |    |
| E Fles         |                         |              |                  |                                             |                              |            |                   |        |           |         |    |
| E Log          |                         |              |                  | Packet Mark:                                |                              | •          |                   |        |           |         |    |
| 📌 Radus        |                         |              |                  | Connection Mark:                            |                              | •          |                   |        |           |         |    |
| 🔀 Tools 👘      |                         |              |                  | Routing Mark:                               |                              | -          |                   |        |           |         |    |
| Mew Terminal   |                         |              |                  | Routing Table:                              |                              | -          |                   |        |           |         |    |
| MetaROUTER     |                         |              |                  | roomy room.                                 |                              |            |                   |        |           |         |    |
| Patition       |                         |              |                  | Connection Type:                            |                              | •          |                   |        |           |         |    |
| Make Supput If |                         |              |                  |                                             |                              |            |                   |        |           |         |    |
| Manual         |                         |              |                  |                                             |                              |            |                   |        |           |         |    |
| Est Est        |                         |              |                  |                                             |                              |            |                   |        |           |         |    |
|                |                         |              |                  |                                             |                              |            |                   |        |           |         |    |
|                |                         |              |                  |                                             |                              |            |                   |        |           |         |    |
|                |                         |              |                  |                                             |                              |            |                   |        |           |         |    |
|                |                         |              |                  |                                             |                              |            |                   |        |           |         |    |
|                |                         |              |                  |                                             |                              |            |                   |        |           |         |    |
|                |                         |              |                  |                                             |                              |            |                   |        |           |         |    |
|                |                         |              |                  | and                                         |                              |            |                   |        |           |         |    |
|                | 5 items (1 selected)    |              |                  | ensoled                                     |                              |            |                   |        |           |         |    |

Gambar 4.28 Firewall NAT

Kemudian masuk ke tab Action, pilih Action dst-nat, To Address 192.168.0.254 (*IP local*), To *Ports* 80. Untuk membuktikan konfigurasi *port forwarding* telah berhasil dapat kita lakukan pengetesan dengan mengakses alamat *IP address* 202.154.23.XX melalui *browser* dari jaringan *internet*. Jika berhasil maka halaman tersebut akan menampilkan halaman website yang telah ditempatkan pada webserver tersebut.

| tmin@202.154.23.1          | 0 (Main Router Yasufuku) - WinB | ox v6.34.1 on RB1100AHk2 | (powerpc)     |                            |   |                   |         | - 0        | , ,     |
|----------------------------|---------------------------------|--------------------------|---------------|----------------------------|---|-------------------|---------|------------|---------|
| C* Safe Mode               |                                 |                          |               |                            |   |                   | CPU:10% | Hide Passw | vords 📕 |
| Guick Set                  | Frewal                          |                          | New NAT Dute  |                            |   |                   |         |            | [[      |
| CAPSMAN                    | Fiter Rules NAT Mangle Ser      | nice Ports Connections A | Concert Adve  | ment Data Action Database  |   |                   |         |            |         |
| m Interfaces               | + - • × a 7                     | 00 Reset Counters 0      | General Adva  | nced Edra Actor Statistics |   | ОК                |         | Find       | al      |
| Wreless                    | # Action Chair                  | Sec. Address             | Action:       | dst-mat                    | Ŧ | Cancel            |         |            |         |
| 🟅 Bridge                   | ;;; lan                         |                          |               | Log                        |   | Apply             |         |            |         |
| C PPP                      | 0 Pl masquerade srona           | £ 192.168.0.0/24         | Log Prefer    |                            | - |                   |         |            |         |
| r: Switch                  | 1 al masquerade srona           | £ 192.168.1.0/24         |               |                            |   | Utsable           |         |            |         |
| 9 March                    | ;;; server-octv                 |                          | To Addresses: | 192.168.0.254              |   | Comment           |         |            |         |
| in h                       | 2 = masquerade srona            | # 192.168.10.0/24        | To Poster     | en.                        |   | Copy              |         |            |         |
| p in the                   | 3 -l'det-net detne              | t.                       | TO Pala.      |                            | - | 0                 |         |            |         |
| MPLS P                     | ;;; rdp-server-octv             |                          |               |                            |   | remove            |         |            |         |
| C Routing                  | 4 - dst-nat dstna               | t i                      |               |                            |   | Reset Counters    |         |            |         |
| System P                   |                                 |                          |               |                            |   | Beset Al Counters |         |            |         |
| Cueues                     |                                 |                          |               |                            |   |                   |         |            |         |
| Eles Files                 |                                 |                          |               |                            |   |                   |         |            |         |
| Log                        |                                 |                          |               |                            |   |                   |         |            |         |
| Radus                      |                                 |                          |               |                            |   |                   |         |            |         |
| 🗧 Tools 🗈 h                |                                 |                          |               |                            |   |                   |         |            |         |
| I New Terminal             |                                 |                          |               |                            |   |                   |         |            |         |
| MetaBOUTER                 |                                 |                          |               |                            |   |                   |         |            |         |
| Patilion                   |                                 |                          |               |                            |   |                   |         |            |         |
| Make Sugard of             |                                 |                          |               |                            |   |                   |         |            |         |
| Manual                     |                                 |                          |               |                            |   |                   |         |            |         |
| <ul> <li>Manual</li> </ul> |                                 |                          |               |                            |   |                   |         |            |         |
| e De                       |                                 |                          |               |                            |   |                   |         |            |         |
|                            |                                 |                          |               |                            |   |                   |         |            |         |
|                            |                                 |                          |               |                            |   |                   |         |            |         |
|                            |                                 |                          |               |                            |   |                   |         |            |         |
|                            |                                 |                          |               |                            |   |                   |         |            |         |
|                            |                                 |                          |               |                            |   |                   |         |            |         |
|                            |                                 |                          |               |                            |   |                   |         |            |         |
|                            |                                 |                          |               |                            |   |                   |         |            |         |
|                            |                                 |                          |               |                            |   |                   |         |            |         |

Gambar 4.29 Firewall Action

# 4.2. Pengujian Jaringan

Pada tahap ini penulis membahas mengenai proses pengujian pada jaringan yang sedang berjalan serta jaringan usulan yang telah diimplementasikan. Pengujian tersebut meliputi tes *ping* pada jaringan berjalan ke *internet* (*google.com*) sedangkan pengujian pada jaringan usulan meliputi tes *ping* ke internet (*google.com*) serta pengetesan *remote server cctv* melalui jaringan *internet*, akses VPN, *remote router mikrotik* melalui jaringan *internet*, serta *remote desktop* ke *server cctv* melalui jaringan *internet*.

### 4.2.1. Pengujian Jaringan Awal

Pengujian jaringan awal menggunakan *ping ke google.com* hasilnya sangat tidak stabil. Terlihat dalam beberapa kali *ping latency* (jumlah waktu yang dibutuhkan paket data) yang dihasilkan cukup besar, bahkan sampai beberapa kali terjadi *request time out* yang menandakan jaringan komputer sempat terputus beberapa saat.

| C:\WINDOWS\system32\cmd.exe                               | _ | × |
|-----------------------------------------------------------|---|---|
| C:\Users\Trie>ping google.com -t                          |   | ^ |
| Pinging google.com [43.240.231.24] with 32 bytes of data: |   |   |
| Reply from 43.240.231.24; bytes=32 time=317ms TTL=60      |   |   |
| Reply from 43.240.231.24; bytes=32 time=14ms TTL=60       |   |   |
| Reply from 43.240.231.24; bytes=32 time=7ms TTL=60        |   |   |
| Reply from 43.240.231.24; bytes=32 time=7ms TTL=60        |   |   |
| Reply from 43.240.231.24: bytes=32 time=2151ms TTL=60     |   |   |
| Reply from 43.240.231.24: bytes=32 time=471ms TTL=60      |   |   |
| Reply from 43.240.231.24: bytes=32 time=215ms TTL=60      |   |   |
| Reply from 43.240.231.24: bytes=32 time=206ms TTL=60      |   |   |
| Reply from 43.240.231.24: bytes=32 time=1101ms TTL=60     |   |   |
| Reply from 43.240.231.24: bytes=32 time=469ms TTL=60      |   |   |
| Reply from 43.240.231.24: bytes=32 time=290ms TTL=60      |   |   |
| Request timed out.                                        |   |   |
| Request timed out.                                        |   |   |
| Request timed out.                                        |   |   |
| Request timed out.                                        |   |   |
| Reply from 43.240.231.24; bytes=32 time=816ms TTL=60      |   |   |
| Reply from 43.240.231.24; bytes=32 time=914ms TTL=60      |   |   |
| Request timed out.                                        |   |   |
| Reply Thom 43.240.231.24: bytes=32 time=534ms TTL=60      |   | ~ |

Gambar 4.30 Test ping google.com pada jaringan awal

# 4.2.2. Pengujian Jaringan Akhir

Pengujian jaringan akhir yang pertama dilakukan dengan cara yang sama pada pengujian jaringan awal yaitu dengan melakukan *ping google.com* agar dapat diketahui berapa besar perubahan yang terjadi. Kemudian dilanjutkan dengan pengujian *remote roueter*, *remote desktop*, dan *remote server* cctv dengan menggunakan sebuah *ip public*, serta dengan melakukan tes akses VPN dari *internet*.

1. Ping google.com

| C:\.  | C:\WINDOWS\system    | 32\cmd.exe - | ping go   | ogle.com  | -t    |  | _ | ×   |
|-------|----------------------|--------------|-----------|-----------|-------|--|---|-----|
| C:\Us | ers\Trie>ping google | .com -t      |           |           |       |  |   | ^   |
| Pingi | ng google.com [43.24 | 0.231.24] w  | ith 32 b  | ytes of a | lata: |  |   |     |
| Reply | from 43.240.231.24:  | bytes=32 t   | :ime=8ms  | TTL=60    |       |  |   |     |
| Reply | from 43.240.231.24:  | bytes=32 t   | :ime=9ms  | TTL=60    |       |  |   |     |
| Reply | from 43.240.231.24:  | bytes=32 t   | :ime=7ms  | TTL=60    |       |  |   |     |
| Reply | from 43.240.231.24:  | bytes=32 t   | :ime=7ms  | TTL=60    |       |  |   |     |
| Reply | from 43.240.231.24:  | bytes=32 t   | :ime=7ms  | TTL=60    |       |  |   |     |
| Reply | from 43.240.231.24:  | bytes=32 t   | :ime=39ms | TTL=60    |       |  |   |     |
| Reply | from 43.240.231.24:  | bytes=32 t   | :ime=7ms  | TTL=60    |       |  |   |     |
| Reply | from 43.240.231.24:  | bytes=32 t   | :ime=6ms  | TTL=60    |       |  |   |     |
| Reply | from 43.240.231.24:  | bytes=32 t   | :ime=6ms  | TTL=60    |       |  |   |     |
| Reply | from 43.240.231.24:  | bytes=32 t   | :ime=7ms  | TTL=60    |       |  |   |     |
| Reply | from 43.240.231.24:  | bytes=32 t   | :ime=7ms  | TTL=60    |       |  |   |     |
| Reply | from 43.240.231.24:  | bytes=32 t   | :ime=8ms  | TTL=60    |       |  |   |     |
| Reply | from 43.240.231.24:  | bytes=32 t   | :ime=7ms  | TTL=60    |       |  |   |     |
| Reply | from 43.240.231.24:  | bytes=32 t   | :ime=6ms  | TTL=60    |       |  |   |     |
| Reply | from 43.240.231.24:  | bytes=32 t   | :ime=7ms  | TTL=60    |       |  |   |     |
| Reply | from 43.240.231.24:  | bytes=32 t   | :ime=9ms  | TTL=60    |       |  |   |     |
| Reply | from 43.240.231.24:  | bytes=32 t   | :ime=8ms  | TTL=60    |       |  |   |     |
| Reply | from 43.240.231.24:  | bytes=32 t   | :ime=6ms  | TTL=60    |       |  |   |     |
|       |                      |              |           |           |       |  |   | - v |
|       |                      |              |           |           |       |  |   |     |

Gambar 4.31 Test ping google.com pada jaringan akhir

Terlihat pada gambar 4.31 hasil pengujian *ping google.com* terlihat lebih stabil daripada saat pengujian jaringan awal, sudah tidak ada lagi *request time out* bahkan *latency* yang dihasilkan jauh lebih baik dari pada saat pengujian jaringan awal.

2. Pengujian *Remote Router Mikrotik*, *Remote Desktop*, serta *Remote Server CCTV* dengan sebuah *ip public*.

|                                                                                                    | Inter    | ace List                 |                       |                  |            |             |                 |                 |       |       |            |                    | BX          |
|----------------------------------------------------------------------------------------------------|----------|--------------------------|-----------------------|------------------|------------|-------------|-----------------|-----------------|-------|-------|------------|--------------------|-------------|
| All Quick Set                                                                                                    | in item  | ace da                   |                       |                  |            |             |                 |                 |       |       |            |                    |             |
| CAPsMAN                                                                                                    | rte      | race Ethernet EolP Tunne | el IP Tunnel GRE Tunn | el VLAN VRRP Bor | ding LTE   |             |                 |                 |       |       |            |                    |             |
| Interfaces                                                                                                    | +        |                          | 7                     |                  |            |             |                 |                 |       |       |            |                    | Find        |
| 1 Wireless                                                                                                    |          | Name                     | / Type                | L2 MTU Tx        | Rx         |             | Tx Packet (p/s) | Rx Packet (p/s) | FP Tx | FP Rx |            | FP Tx Packet (p/s) | FP Rx Pac 🔻 |
| C Bridge                                                                                                    | S        | 4>ether1                 | Ethernet              | 1598             | 0 bps      | 0 bps       |                 | 0               | 0     | 0 bps | 0 bps      | 0                  |             |
| PPP                                                                                                    | RS       | ether2                   | Ethernet              | 1598             | 171.7 kbps | 1631.5 kbps | 5               | 8 14            | 5     | 0 bps | 516.9 kbps | 0                  |             |
| an tre                                                                                                    | R        | ether3-Trunk             | Ethemet               | 1598             | 23.1 Mbps  | 33.0 Mbps   | 3 45            | 0 3 68          | 3     | 0 bps | 32.1 Mbps  | 0                  |             |
| 12 Switch                                                                                                    | R        | Man 30 Han               | VLAN                  | 1594             | 512.7 kbps | 16.9 kbps   | 5               | 2               | 7     | 0 bps | 16.9 kbps  | 0                  |             |
| ° % Mesh                                                                                                    | R        | Wan31-cctv-p1            | VLAN                  | 1594             | 20.6 Mbps  | 16.0 Mbps   | 2 60            | 4 204           | 0     | 0 bps | 16.0 Mbps  | 0                  |             |
| in in h                                                                                                    |          | wansz-cctv-ps            | Dhomat                | 1004             | 203.U KDps | 16.0 Mbps   | 60              | 0 103           | 0     | Obps  | 16.0 MDps  | 0                  |             |
| φ. <b>κ</b>                                                                                                    |          | A stharf server octy     | Ethemat               | 1500             | 22 G Misse | 21 4 Mbos   | 2.62            | 0 2.21          | 0     | Obps  | 20 9 Mbos  | 0                  |             |
| 🧷 MPLS 🔋 🗈                                                                                                    | <u>n</u> | A stharf                 | Diservet              | 1599             | 02.0 Mbps  | 21.4 Mbps   | 3 62            | 0 331           | 0     | Obpo  | 20.5 Mbps  | 0                  |             |
| Reuting                                                                                                    |          | thether7                 | Ethemet               | 1598             | Obpe       | Obos        |                 | 0               | 0     | Obos  | Obos       | 0                  |             |
|                                                                                                    |          | de ther?                 | Ethemet               | 1598             | Obos       | 0 bps       |                 | 0               | 0     | 0 bps | Obos       | 0                  |             |
| III) System □                                                                                                    |          | 40+ether9                | Ethemet               | 1598             | 0 bos      | 0 bos       |                 | 0               | 0     | 0 bos | 0 bos      | ő                  |             |
| Cueues                                                                                                    |          | <pre> ether 10</pre>     | Ethemet               | 1598             | 0 bos      | 0 bos       |                 | 0               | 0     | 0 bos | 0 bos      | 0                  |             |
| the second second secon |          | 40+ether11               | Ethemet               | 1600             | 0 bps      | 0 bos       |                 | 0               | 0     | 0 bos | 0 bos      | 0                  |             |
| FIRES                                                                                                    |          | <pre>+ter12</pre>        | Ethemet               | 1600             | 0 bps      | 0 bps       |                 | 0               | 0     | 0 bps | 0 bps      | 0                  |             |
| log Log                                                                                                    |          | ether13                  | Ethernet              | 1600             | 0 bps      | 0 bps       |                 | 0               | 0     | 0 bps | 0 bps      | 0                  |             |
| Radius                                                                                                    | R        | 4:1publik                | Bridge                | 1598             | 154.6 kbps | 516.9 kbps  | 3               | 0 5             | 8     | 0 bps | 516.9 kbps | 0                  |             |
| Tools     New Terminal     MetaROUTER     Pattion     Make Supout if     Manual     Ext                                                                                                    |          |                          |                       |                  |            |             |                 |                 |       |       |            |                    |             |
|                                                                                                    |          |                          |                       |                  |            |             |                 |                 |       |       |            |                    |             |

Gambar 4.32 Remote Akses Router

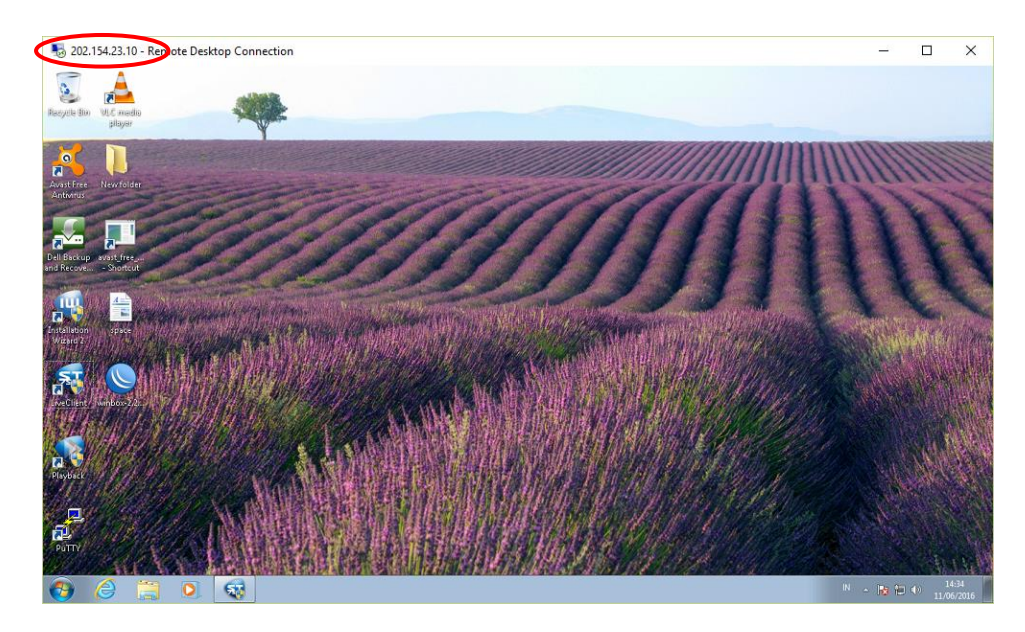

Gambar 4.33 Remote Desktop
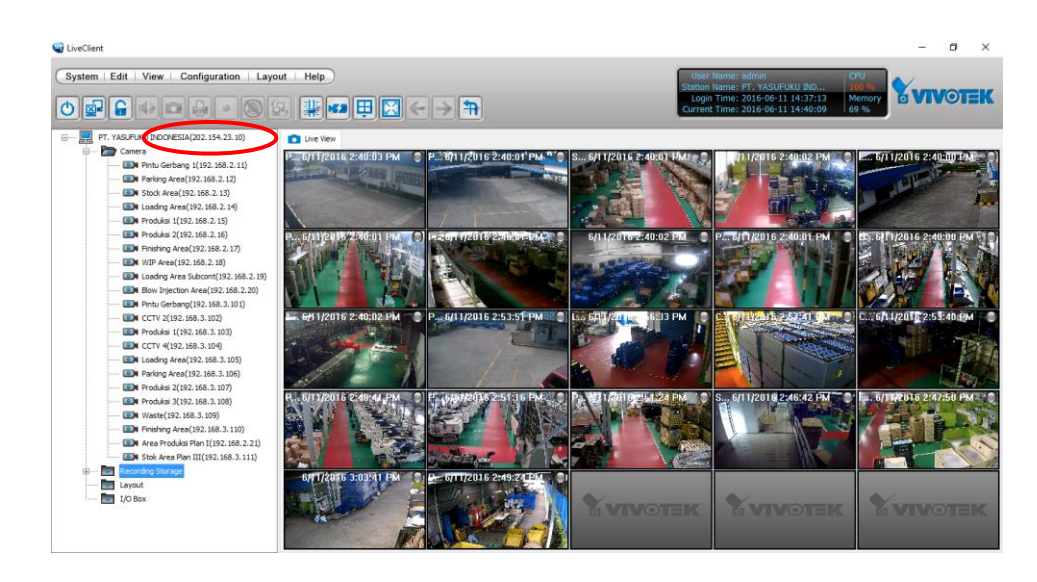

Gambar 4.34 Remote Akses Server CCTV

Pada gambar 4.32, gambar 4.33 serta gambar 4.34 terlihat pada tanda lingkaran merah, dengan menggunakan sebuah *ip public* ketiga perangkat tersebut dapat diakses melalui jaringan internet. Hal ini menunjukkan bahwa implementasi *port forwarding* yang dilakukan pada jaringan PT Yasufuku Indonesia telah berhasil.

3. Pengujian Akses VPN

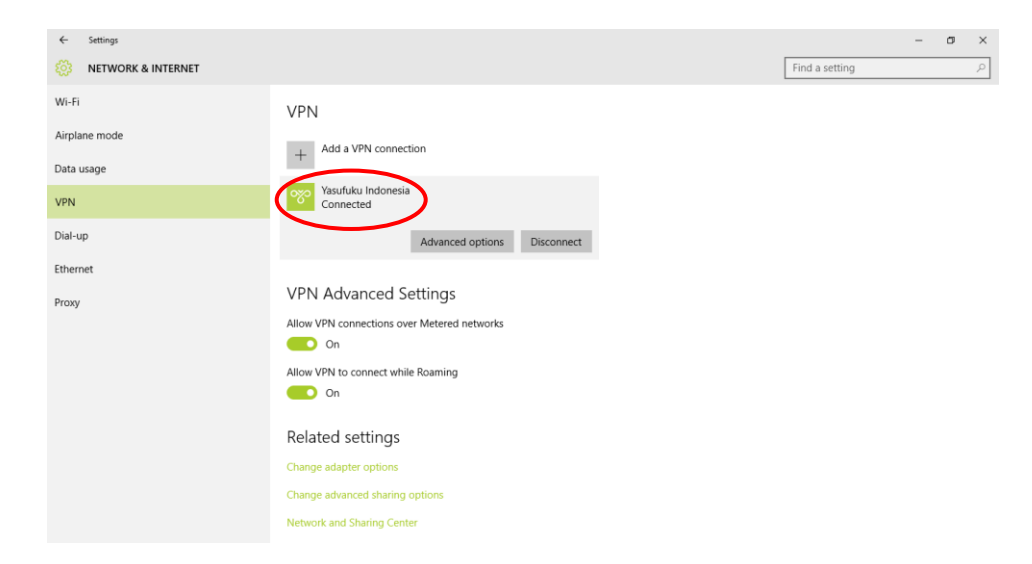

Gambar 4.35 Akses VPN

Pada gambar 4.35 merupakan pengujian akses VPN melalui jaringan internet, terlihat pada gambar yang diberi tanda lingkaran merah menunjukkan status *connected* yang berarti bahwa pengujian akses VPN melalui jaringan internet telah berhasil dilakukan.